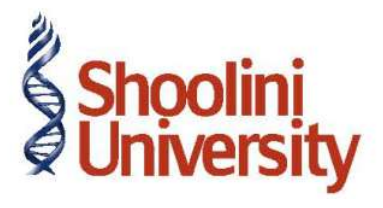

## Course Code – COM (H) 211

Lecture 24

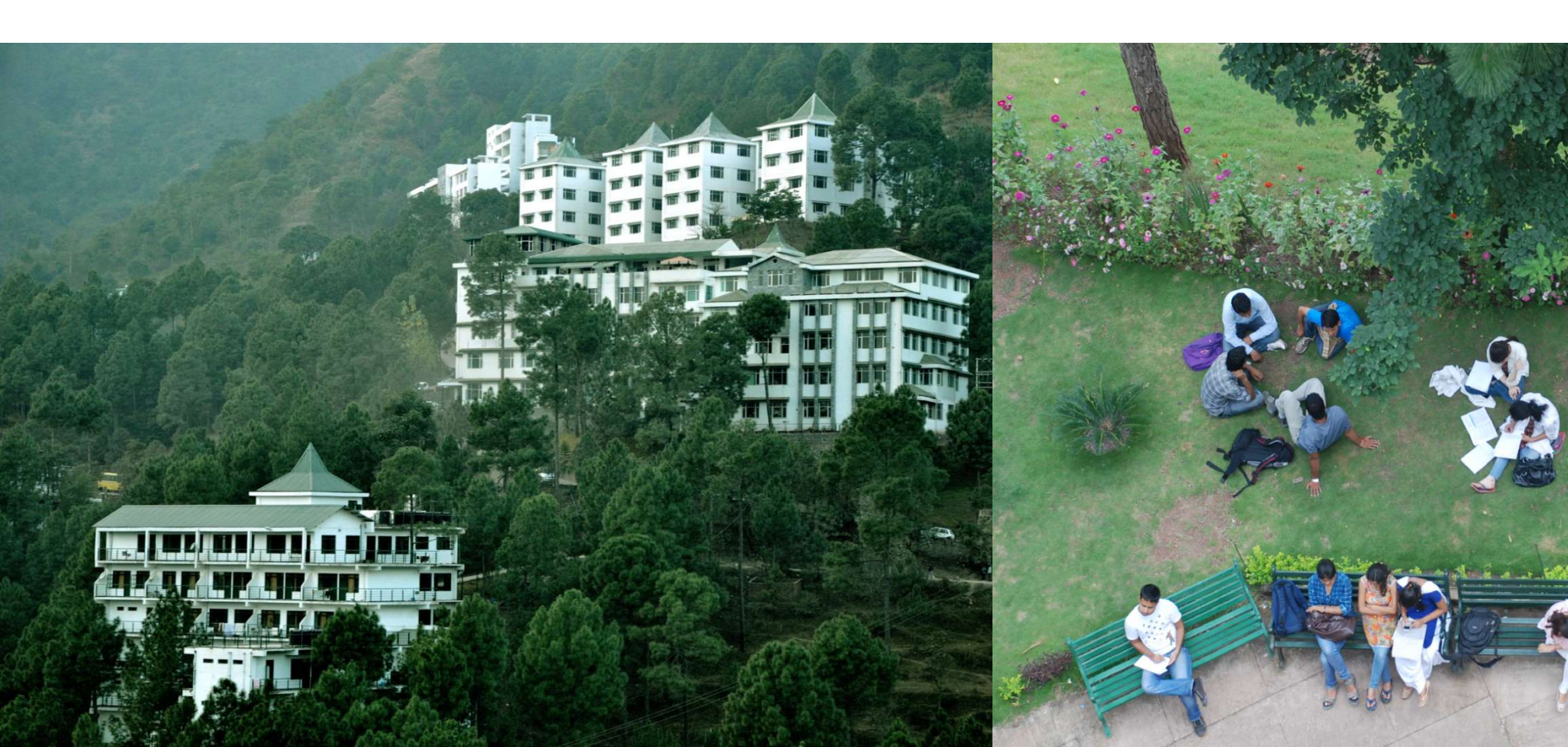

## **Advance Accounting in Tally – Advance**

On 01-07-2009, make a Bank Payment (State Bank of India Account) for Rs. 15,000 against a purchase order PO/001/2009-10 raised on New Stocker.

Go to Gateway of Tally > shut National Traders and select Indus Enterprises

### Setup :

- Create New Stockers Ledger under Sundry Creditors and set the option, Maintain balances bill-by-bill to Yes.
- Create Purchase Account under Purchase Accounts and set Inventory Values are Affected to Yes.

# **Advance Accounting in Tally – Advance**

### Step 1 : Create Bank Payment Voucher

- In the Bill-wise details screen,
- Select Advance as the Type of Ref
- Enter PO/001/2009-10 as reference.

#### Step 2 : Create Purchase Voucher

- Record a Purchase voucher entry on 1-07-2009 for Rs. 45,000
- In the Bill-wise Details screen, select Agst Ref to adjust the advance of Rs. 15000.
- Accept the purchase entry.

# Thank You